## GALILEO AL BOOKING GUIDE

# Travelport Galileo

### CAR AVAILABILITY AND RATES

SELL EORMATS

| Display with flight segments       | /#+CAL/AL (# = air segment)                      |
|------------------------------------|--------------------------------------------------|
| Display without flight segments    | CAL05SEP-07SEPMCO/ARR-3P/DT-3P/AL                |
| Display Local Availability & Rates | CAL6JUL-11JULORLR72/ARR-9A/DT-9A/AL              |
| Display One-way between Airports   | CAL10JAN-12JANMCO/ARR-9A/DT-4P/DO-MLB/AL         |
| Display One-way Airport to Local   | CAL22JAN-23JANMCO/ARR-3P/DT-3P/DO-ALORLR72       |
| Display One-way Local to Airport   | CAL23JAN-24JANORLR72/AL/ARR-9A/DT-4P/DO-MCO      |
| Display One-way Local to Local     | CAL22SEP-23SEPORLR72/AL/ARR-9A/DT-4P/DO-ALORLR74 |

| OPTIONAL SHOP QUALIFIERS               |               |
|----------------------------------------|---------------|
| Display Association Rates              | ΙΑ            |
| Display by Car Type                    | .ICAR         |
| Display Contracted Rate or Direct Bill | /CD-ALXXXXXXX |
| Display in a different currency        | /\$XXX        |
| Display by Loyalty number              | /ID-ALXXXXXXX |
| Display Government Rates               | /G            |
| Display Unlimited Miles                | /UNL          |

| Reference Sell from Availability Display | 0A2 (2 = line number)                                            |
|------------------------------------------|------------------------------------------------------------------|
| Direct Sell between Air Segments         | /#+0CARALICAR (# = air segment)                                  |
| Direct Sell after one-way Air Segment    | /#+0CARAL-20AUGICAR/DT-2P (# = air segment; date/time is return) |
| Direct Sell without Air Segment          | 0CARALMCO05SEP-07SEPICAR/ARR-3P/DT-3P                            |
| Direct Sell Local Location               | 0CARALMCO05SEP-07SEPICAR/PUP-ORLR72/ARR-3P/DT-3P                 |
| Passive Segment                          | 0CARALBK1MDW10NOV-12NOVICAR/ARR-9A/DT-9A/CF-12345678             |

| OPTIONAL SELL QUALIFIERS                                                  | (SI FIELD SHOULD BE LAST QUALIFIER)                                         |
|---------------------------------------------------------------------------|-----------------------------------------------------------------------------|
| Billing Reference                                                         | /BR-XXXXXXX                                                                 |
| Child Seat                                                                | /SQ-CST (use a - (dash) between multiple entries)                           |
| Cash-In Club                                                              | /SI-CICXXXXXX                                                               |
| Coupon Code                                                               | /SI-PC-XXXXXXX                                                              |
| Flight Information                                                        | /ARR-DL123-1130A                                                            |
| Infant Seat                                                               | /SQ-CSI (use a - (dash) between multiple entries)                           |
| Name (if different than first name in PNR)                                | /NM-LAST FIRST                                                              |
| Navigational Equipment                                                    | /SQ-NVS (use a - (dash) between multiple entries)                           |
| Supplemental Information                                                  | /SI-XXXXXX (use space between multiple entries)                             |
| Voucher Payment (see Helpful Hints section)                               | /SI-VIXXXXXXX (should be first within SI field and two dashes following VI) |
| Voucher Payment-Full Credit (Expanded Electronic Voucher)                 | /EVV-FC/BN-billingnumber                                                    |
| Voucher Payment-Days/Group (Expanded Electronic Voucher)                  | /EVV-GDA/BN-billingnumber                                                   |
| Voucher Payment-Value (Expanded Electronic Voucher)                       | /EVV-EUR123.45/BN-billingnumber (destination currency)                      |
| Booking with Contract ID (CD) and Billing Number (ID) (No Loyalty Number) | /CD-contractid/ID-billingnumber                                             |
| Booking with Contract ID (CD), Loyalty Number (ID) and Billing Number (G) | /CD-contractid/ID-loyaltynum/G-ALbillingnumber                              |

### GALILEO AL BOOKING GUIDE (CONTINUED)

## Travelport Galileo

| ALAMO LOCATIONS                   |                                 |
|-----------------------------------|---------------------------------|
| Display list of locations by city | CAISEA/AL                       |
| Display airport location policy   | CADALMDW                        |
| Display local location policy     | CADALORLR72                     |
| Convert currency                  | FZIEUR1000USD                   |
|                                   |                                 |
| RATE RULES                        |                                 |
| Display Rate Rule                 | CAVA2 (2 = segment number)      |
| Redisplay Car Quote               | CAL*R                           |
|                                   |                                 |
| MODIFY*                           |                                 |
| Modify Car Type                   | CAM2T/SCAR (2 = segment number) |

| Modify Car Type      | CAM2T/SCAR (2 = segment number)   |
|----------------------|-----------------------------------|
| Modify Drop off City | CAM2O/DO-SFO (2 = segment number) |
| Modify Pick up Date  | CAM2D/15JUL (2 = segment number)  |
| Modify Return Date   | CAM2D/-22JUL (2 = segment number) |
| Modify Arrival Time  | CAM2O/ARR-3P (2 = segment number) |
| Modify Return Time   | CAM2O/DT-8A (2 = segment number)  |

\*Verify your confirmation number after a modify, it may have changed due to a forced cancel/rebook

#### HELPFUL HINTS

• Please be sure to add renter loyalty number at time of shop or direct sell as it cannot be added later.

- When modifying a reservation to add a billing number, the Contract ID number must be added back into the reservation.
- For multiple coupon codes: add one to reservation and contact help desk to have others added.
- To determine which is the correct voucher format to use for your contract, please contact your Alamo representative.
- For "Value" vouchers, use the currency used by the destination station.
- When booking multiple items in the SI field, please use a space to separate items.
- When booking multiple items in the SQ field, please use a dash to separate items.
- The alpha code at the end of the confirmation number will alert you to the level of service at the pick-up location:

COUNT - Renters will need to stop at the rental counter or may use the rental kiosk for processing

| ASSISTANCE                   |                                                            |
|------------------------------|------------------------------------------------------------|
| Travel Agent Help Desk       | 1 800 4 AGENTS (1 880 424 3687) or tagents@nationalcar.com |
| Hearing Impaired TTY devices | 1 800 522 9292                                             |
| Mobility                     | 1 888 233 8749 or mobility@alamo.com                       |

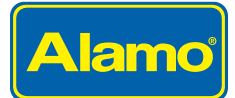